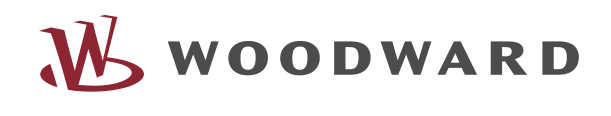

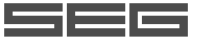

# **PCM1** × Packages (Pxx) Genset Control Function/Operation Softwareversion 4.3

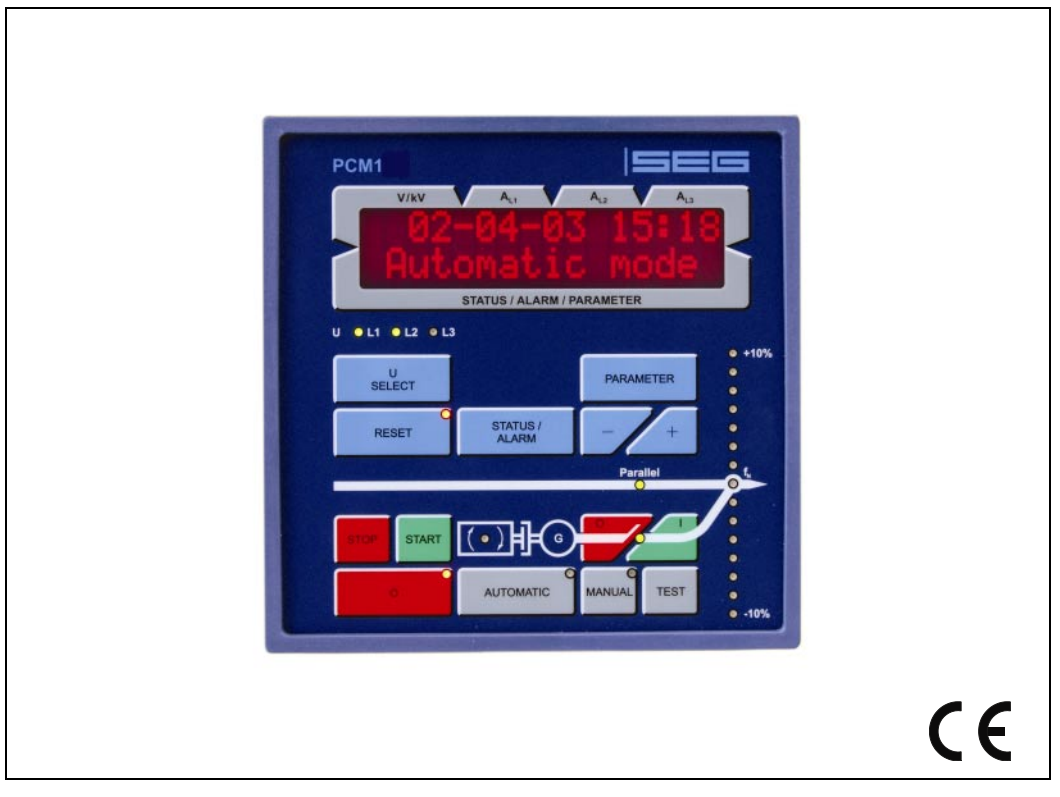

# Contents

| 1 Gener   | al Information                                                     | 5   |
|-----------|--------------------------------------------------------------------|-----|
| 2 Displa  | y And Operating Elements                                           | 6   |
| 2.1 Bri   | ef Explanation Of The LEDs And Push-Buttons                        | 7   |
| 2.1.1     | LEDs                                                               | 7   |
| 2.1.2     | Buttons                                                            | 7   |
| 2.1.3     | Others                                                             | 7   |
| 2.2 Fur   | nctional Overview                                                  | 8   |
| 2.3 LED   | )s                                                                 | 9   |
| 2.4 Pus   | h-Buttons                                                          | 11  |
| 2.4.1     | General/Configuration                                              | 11  |
| 2.4.2     | Operation Of The Power Circuit Breakers                            | 12  |
| 2.4.3     | Operating Mode Select Switch                                       | 13  |
| 2.5 LC    | Display                                                            | 15  |
| 3 Display | ۷                                                                  | .16 |
| 3.1 Me    | easuring Values                                                    | 16  |
| 3.1.1     | First Display Line                                                 | 16  |
| 3.1.2     | Direction Of Power                                                 | 17  |
| 3.1.3     | Second Display Line                                                | 18  |
| 3.2 Se    | vice Display                                                       | 20  |
| 3.2.1     | Service Display On Synchronous Generators                          | 20  |
| 3.2.2     | Service Display On Asynchronous Generators                         | 20  |
| 3.2.3     | Status Of Power Circuit Breakers And Relays During Synchronization | 21  |
| 3.3 Op    | perating Conditions                                                | 22  |
| 3.4 Co    | unter                                                              | 25  |
| 3.4.1     | Reset Maintenance Call                                             | 25  |
| 4 Alarm   | Messages                                                           | .26 |
| 4.1 Alc   | ırm Classes                                                        | 26  |
| 4.2 Ac    | knowledge Alarm Messages                                           | 26  |
| 4.2.1     | Short acknowledgement (< 2,5 s)                                    | 27  |
| 4.2.2     | Long acknowledgement (>2,5 s)                                      | 27  |
| 4.2.3     | Alarm Messages                                                     | 28  |

# **Illustrations And Tables**

#### Illustrations

| Figure 2.1: Front panel PCM1-G  | 6  |
|---------------------------------|----|
| Figure 2.2: Front panel PCM1-M. | 6  |
| Figure 3.1: Direction of power  | 17 |

## Tables

| Table 1.1: Manual - Overview                                                   | 5  |
|--------------------------------------------------------------------------------|----|
| Table 2.1: Function - external operation mode selection                        | 14 |
| Table 4.1: Alarms – Short acknowledgement                                      |    |
| Table 4.2: Alarms – Long acknowledgement – Table for warning alarms            |    |
| Table 4.3: Alarms – Long acknowledgement - Table for alarms causing a shutdown |    |
| Table 4.4: Alarms – Text messages                                              |    |
|                                                                                |    |

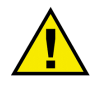

# WARNING

Read this entire manual and all other publications pertaining to the work to be performed before installing, operating, or servicing this equipment. Practice all plant and safety instructions and precautions. Failure to follow instructions can cause personal injury and/or property damage.

The engine, turbine, or other type of prime mover should be equipped with an overspeed (overtemperature, or overpressure, where applicable) shutdown unit(s), that operates totally independently of the prime mover control unit(s) to protect against runaway or damage to the engine, turbine, or other type of prime mover with possible personal injury or loss of life should the mechanical-hydraulic governor(s) or electric control(s), the actuator(s), fuel control(s), the driving mechanism(s), the linkage(s), or the controlled unit(s) fail.

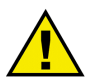

# CAUTION

To prevent damage to a control system that uses an alternator or battery-charging unit, make sure the charging unit is turned off before disconnecting the battery from the system.

Electronic controls contain static-sensitive parts. Observe the following precautions to prevent damage to these parts.

- Discharge body static before handling the control (with power to the control turned off, contact a grounded surface and maintain contact while handling the control).
- Avoid all plastic, vinyl, and Styrofoam (except antistatic versions) around printed circuit boards.
- Do not touch the components or conductors on a printed circuit board with your hands or with conductive units.

# **Important Definitions**

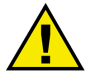

# WARNING

To avoid the destruction of electric components due to improper handling, please read and adhere to the relevant notes.

# CAUTION

Indicates a potentially hazardous situation that, if not avoided, could result in damage to equipment. This note should absolutely be observed when connecting the unit.

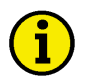

#### NOTE

References to other notes and supplements as well as tables and lists are identified by means of the "i" symbol. Most of the referenced sections are included in the Annex.

SEG reserves the right to update any portion of this publication at any time. Information provided by SEG is believed to be correct and reliable. However, no responsibility is assumed by SEG unless otherwise expressly undertaken.

© SEG All Rights Reserved.

# 1 General Information

PCM1x Packages (Pxx) - Configuration

PCM1x Packages (Pxx) - Function/Operation

| Туре                                |               | English | German  |
|-------------------------------------|---------------|---------|---------|
|                                     |               |         |         |
| PCM1x Packages (Pxx)                |               |         |         |
| PCM1x Packages (Pxx) - Installation | this manual ⇔ | 37275   | GR37275 |

37276

37274

GR37276

GR37274

Table 1.1: Manual - Overview

The PCM1 series generator set controllers provide the following functions: Gen-set control

- Engine and generator protection
- Engine data measurement -
  - including oil pressure and oil temperature, coolant temperature, battery voltage, speed, service hours, etc.
- Generator data measurement -
  - including. voltage, current, power, kvar, kW, kWh, etc.
  - Engine start/stop procedure
- Alarm display with breaker trip and engine shutdown
- Emergency operation with mains failure recognition and automatic engine start incl. change-over-logic
- Control of voltage, frequency, real power and reactive power
- Real power and reactive power load sharing including load management with automatic start/stop of others and redundant gensets.
- Synchronization of one or two power circuit breakers
- CAN bus communications to engine controllers and plant management systems

**Intended Use** The unit must only be operated according to the guidelines described in this manual. The prerequisite for a proper and safe operation of the product is correct transportation, storage, and installation as well as careful operation and maintenance.

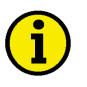

### NOTE

This manual has been developed for an unit fitted with all available options. Inputs/outputs, functions, configuration screens and other details described, which do not exist on your unit may be ignored.

The present manual has been prepared to enable the installation and commissioning of the unit. On account of the large variety of parameter settings, it is not possible to cover every possible combination. The manual is therefore only a guide. In case of incorrect entries or a total loss of functions, the default settings can be taken from the enclosed list of parameters.

# 2 Display And Operating Elements

The pressure-sensitive membrane of the front panel consists of a plastic coating. All keys have been designed as touch-sensitive membrane switch elements. The display is a LC display, comprising  $2 \times 16$  characters, which are indirectly illuminated in red. The contrast of the display can be infinitely adjusted via a rotary potentiometer positioned on the left. The configuration bushing is located on the left side of the item. Please connect the direct configuration cable there (FL-CABLE-RS232).

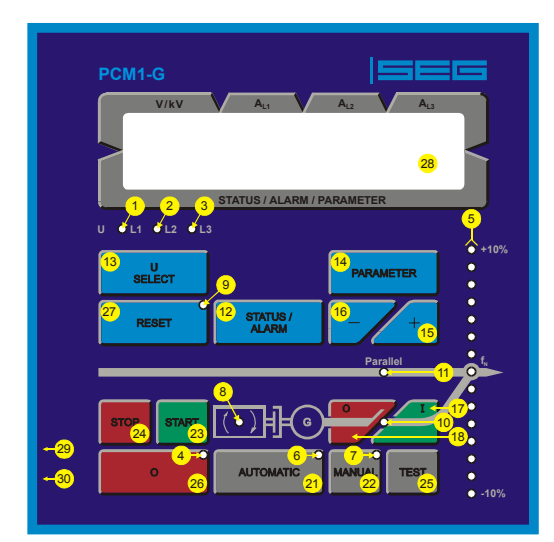

Figure 2.1: Front panel PCM1-G

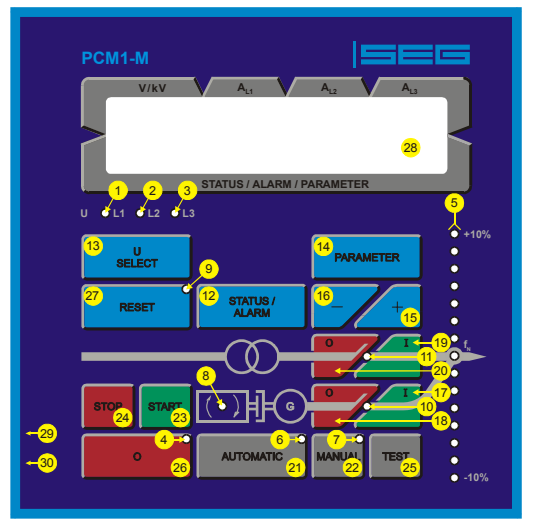

Figure 2.2: Front panel PCM1-M

#### 2.1 Brief Explanation Of The LEDs And Push-Buttons

#### 2.1.1 LEDs

| No | Description | Function                                 |
|----|-------------|------------------------------------------|
| 1  | UL1         | Voltage L1                               |
| 2  | UL2         | Voltage L2                               |
| 3  | UL3         | Voltage L3                               |
| 4  | Stop        | Mode "STOP" selected                     |
| 5  | -10%fn+10%  | Synchroscope                             |
| 6  | Automatic   | Mode "AUTOMATIC" selected                |
| 7  | Manual      | Mode ",MANUAL" selected                  |
| 8  | Protection  | Monitoring is active                     |
| 9  | Alarm       | Alarm message present                    |
| 10 | ON (GCB ON) | Reply: GCB is closed                     |
| 11 | ON (MCB ON) | [PCM1-M] Reply: MCB is closed            |
|    |             | [PCM1-G] Status message "Mains parallel" |

#### 2.1.2 Buttons

| No | Description    | <u>Function</u>                |
|----|----------------|--------------------------------|
| 12 | STATUS / ALARM | Route message                  |
| 12 | STATUS / ALARM | Confirm selection              |
| 13 | U SELECT       | Switch display                 |
| 13 | U SELECT       | Increase digit                 |
| 14 | PARAMETER      | Activate setpoint value        |
| 14 | PARAMETER      | Move one position to the right |
| 15 | +              | Increase setpoint value        |
| 16 | -              | Reduce setpoint value          |
| 17 | I (GCB ON)     | Close GCB manually             |
| 18 | O (GCB OFF)    | Open GCB manually              |
| 19 | I (MCB ON)     | [PCM1-M] Close MCB manually    |
| 20 | O (MCB OFF)    | [PCM1.M] Open MCB manually     |
| 21 | AUTOMATIC      | Activate "AUTOMATIC" mode      |
| 22 | MANUAL         | Activate "MANUAL" mode         |
| 23 | START          | Start engine manually          |
| 24 | STOP           | Stop engine manually           |
| 25 | TEST           | Activate "TEST" mode           |
| 26 | 0              | Stop engine automatically      |
| 27 | RESET          | Acknowledge alarm messages     |
|    |                |                                |

#### 2.1.3 Others

| No | Description         | Function            |
|----|---------------------|---------------------|
| 28 | LC-Display          | LC-Display          |
| 29 | FL-CABLE-RS232 plug | Configuration plug  |
| 30 | Potentiometer       | Adjust LCD contrast |

#### 2.2 Functional Overview

| Automatic mode            |        |              |         |         | <b>^</b> | Š   | $\sim$          | ta l        | <b>H</b> | 8    |      |     | FN                    |     |      |       |
|---------------------------|--------|--------------|---------|---------|----------|-----|-----------------|-------------|----------|------|------|-----|-----------------------|-----|------|-------|
|                           | ATUS / | BEC          | AMETER  | ESET    | 0        | MAN | OMATIC          | 1<br>1<br>1 | STA      | TS . |      |     |                       |     | T    |       |
|                           | ₩×     | 8            | PAR     | ~       |          |     | AUT             |             |          |      |      |     |                       |     |      |       |
|                           |        |              | _       |         | _        |     |                 |             | Eng      | gine | G    | СВ  | M                     | СВ  | Setp | point |
|                           |        |              |         |         |          |     |                 |             |          |      |      |     |                       |     |      |       |
|                           |        |              |         | ge      |          |     | 0E              |             |          |      |      |     |                       |     |      |       |
|                           | ge     | È            | alue    | -<br>Me |          | NAI | ZNV2            |             |          |      |      |     |                       |     |      |       |
|                           | lesso  | ispla        | et <    | ckno    | Q        | AN  | DIO             | ST          | art      | do   | lose | ben | lose                  | ben | ise. | wer   |
|                           | 2      |              | Ň       | A       | S.       | 2   | $\triangleleft$ | TE          | S        | S    | Û    | 0   | 0                     | 0   | 2    | _0    |
| Mode MANUAL               |        |              |         |         |          |     |                 |             |          |      |      |     |                       |     |      |       |
| Start engine              |        |              |         |         |          | 0   |                 |             | 0        | -    |      |     |                       |     |      |       |
| Stop engine               |        |              |         | -       | yes      | 0   |                 |             |          | 0    |      |     |                       |     |      |       |
| close GCB                 |        |              |         |         |          | 0   |                 |             |          |      | G    | 0   |                       |     |      |       |
| [PCM1-M] close MCB        |        |              |         |         |          | 0   |                 |             |          |      |      | -   | 0                     |     |      |       |
| [PCM1-M] open MCB         |        |              |         |         |          | 0   |                 |             |          |      |      |     |                       | 0   |      |       |
| raise setpoint value      |        |              | 0       |         |          | 0   |                 |             |          |      |      |     |                       |     | €    |       |
| lower setpoint value      |        |              | 0       |         |          | 0   |                 |             |          |      |      |     |                       |     |      | €     |
| Mode AUTOMATIC            | L L L  |              |         |         |          |     | 1               | 1           | 11       |      | 1    |     |                       | 1   |      | -     |
| start engine              | mode   | ס וכ<br>א    | peratir | ıg      |          |     | 0               |             |          |      |      |     |                       |     |      |       |
| stop engine               | and [  | DI or o      | peratir | ng      | VAS      |     | •               |             |          |      |      |     |                       |     |      |       |
| sop engine                | mode   | 2            |         |         | yes      |     | v               |             |          |      |      |     |                       |     |      |       |
| close GCB                 | and l  | ) or o       | peratir | ıg      |          |     | 0               |             |          |      |      |     |                       |     |      |       |
|                           | and [  | ;<br>)  or o | peratir | na      |          |     |                 |             |          |      |      |     |                       |     |      |       |
| open GCB                  | mode   | )            | poram   | .9      |          |     | 0               |             |          |      |      |     |                       |     |      |       |
| IPCM1-M1 close MCB        | and [  | DI or o      | peratir | ng      |          |     | 0               |             |          |      |      |     |                       |     |      |       |
|                           | mode   | )<br>        |         |         |          |     | •               |             |          |      |      |     |                       |     |      |       |
| [PCM1-M] open MCB         | and L  | or o וע      | peratir | ıg      |          |     | 0               |             |          |      |      |     |                       |     |      |       |
| raise setpoint value      | mouc   |              | 0       |         |          |     | 0               |             |          |      |      |     |                       |     | Ð    |       |
| lower setpoint value      |        |              | 0       |         |          |     | 0               |             |          |      |      |     |                       |     |      | Ð     |
| Mode TEST                 |        |              |         |         |          |     |                 |             |          |      |      |     |                       |     |      |       |
| start engine              | -      |              |         | -       |          |     |                 | 0           |          |      | _    |     |                       |     |      |       |
| start load test           |        |              |         |         |          |     |                 | 0           |          |      | 0    | •   |                       |     |      |       |
| [PCM1-M1 *] end load test |        |              |         | -       |          |     |                 |             |          |      |      |     | <b>n</b> <sup>*</sup> |     |      |       |
| raise setpoint value      |        |              | 0       |         |          |     |                 | 0           |          |      |      | •   | •                     |     | 6    |       |
| lower setpoint value      |        |              | 0       |         |          |     |                 | 0           |          |      |      |     |                       |     |      | €     |
| Mode STOP                 |        |              |         |         | 0        |     |                 |             |          |      |      |     |                       |     |      |       |
| LED test                  |        |              |         |         |          |     |                 |             |          |      |      |     |                       |     | 0    | 0     |

| Configuration             | STATUS /<br>ALARM | U<br>SELECT | PARAMETER |
|---------------------------|-------------------|-------------|-----------|
|                           | Select            | Digit       | Cursor    |
| start configuration       |                   | 0           | 0         |
| confirm and next screen   | 0                 |             |           |
| previous screen           | 0                 |             | 0         |
| next position/change text |                   |             | 0         |
| raise position            |                   | 0           |           |
| end configuration         |                   | 0           | 0         |

\*) depending on configured switch logic

#### 2.3 LEDs

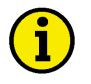

# NOTE

The LEDs can be checked via a lamp test. In order to achieve this, the " + " and " - " push-buttons must be pressed simultaneously.

| 1      | UL1 - UL2 - UL3         | Voltage control                                                                                                    |
|--------|-------------------------|----------------------------------------------------------------------------------------------------|
| 2<br>3 | Color: green            | The LEDs "UL1", "UL2" and "UL3" show which voltage ( $U_{L1N'}$ , $U_{L2N'}$ , $U_{L3N}$ , $U_{L12'}$ , $U_{L23}$ or $U_{L31}$ ) is currently being displayed. This applies both to the generator and the mains voltage display.                                                                                                    |
| 4      | Stop                    | Operating mode "STOP"                                                                                                    |
|        | Color: red              | If the LED "Stop" is illuminated, the "STOP" mode has been selected. If this LED flashes, a firing speed is detected in "STOP" mode.                                                                                                    |
| 5      | -10%f <sub>N</sub> +10% | Phase position / synchroscope                                                                                                    |
|        | , , ,, , g,             | <ul> <li>Normal operation: The LEDs between -10 % and +10 % (resp. 47.2 Hz and 52.8 Hz) serve to visualize the generator frequency. The rated frequency (f<sub>N</sub>) is entered in the "generator rated frequency" screen. If the frequency is greater than +10 % (52.8 Hz) or less than -10 % (47.2 Hz), the corresponding outer LED flashes LED.</li> <li>Configuration: If, in configuration mode, the service display is "ON" and the double voltage/double frequency display is active, the LEDs show the current phase angle between the two displayed voltages. The green LED in the center of the 15 LEDs indicates that the measured phase angle between the voltage systems displayed is less than 12 ° electrical. The phase angle is only displayed if the frequencies of the two voltages are within the following permissible ranges:</li> </ul> |
|        |                         | Generator         88112 % f <sub>N</sub> Mains         96104 % f <sub>N</sub>                                                                                                    |
|        |                         | <ul> <li>A distinction is made between two directions of rotation:</li> <li>-10 % → +10 % = On running the LEDs from left to right, the generator frequency is too high, i. e., the generator is turning too fast;</li> <li>+10 % → -10 % = On running the LEDs from right to left, the generator frequency is too low, i. e., the generator is turning too slowly.</li> </ul>                                                                                                    |
| 6      | Automatic               | Operating mode "AUTOMATIC"                                                                                                    |
|        | Color: yellow           | If the "Automatic" IED is lit, the "AUTOMATIC" operating mode is active. The push-                                                                                                    |

If the "Automatic" LED is lit, the "AUTOMATIC" operating mode is active. The push buttons " + ", " - ", "GCB ON", "GCB OFF", "MCB ON" and "MCB OFF" (for operation mode MANUAL) and the start / stop push-buttons are de-activated.

| 7  | Manual                                     | Operating mode "MANUAL"                                                                                                    |
|----|--------------------------------------------|----------------------------------------------------------------------------------------------------|
|    | Color: yellow                              | If the "Manual" LED is lit, the "MANUAL" operating mode is active. The push-<br>buttons for direct activation of the power circuit breaker and the start / stop push-<br>buttons are active.                                                                                                    |
| 8  | Protection                                 | Engine monitoring                                                                                                    |
|    | Color: green                               | If the "Monitoring" LED is lit, engine monitoring is activated, i. e., in addition to the permanently monitored alarm inputs, the delayed programmed alarm inputs are also monitored. Generator underspeed, underfrequency, undervoltage and reverse power are also monitored.                                                                                                    |
| 9  | Alarm                                      | Alarm                                                                                                    |
|    | Color: red                                 | If the "Alarm" LED illuminates, an alarm is present in the item; this is processed ac-<br>cording to its alarm class. The message and the type of alarm are shown on the<br>LC display. If this LED flashes, a new alarm has occurred within the last two min-<br>utes. Via brief acknowledgment, this switches to continuous illumination, and the<br>centralized alarm (horn) is ceased. |
|    |                                            | A list of all alarms you find in the annex of this manual.                                                                                                    |
| 10 | GCB on                                     | Reply: GCB is closed                                                                                                    |
|    | Color: green                               | The "GCB ON" LED signals that the GCB is closed.                                                                                                    |
| 11 | [PCM1-M] MCB on                            | Reply: MCB is closed / Mains parallel                                                                                                    |
|    | [PCM1-G] Mains<br>parallel<br>Color: green | <ul> <li>[PCM1-M] Items with two power circuit breakers: The "MCB ON" LED indicates that the mains power circuit breaker is closed.</li> <li>[PCM1-G] Items with one power circuit breaker or items which have been made into 1-CB items via external wiring: The "Mains parallel" LED indicates that the genset is operating in parallel with the mains.</li> </ul>                       |

#### 2.4 Push-Buttons

In order to facilitate the setting of the parameters the buttons are equipped with a "AUTOROLL-function". It allows to switch to the next setting and configuration screens, the digits, or the cursor position. The "AUTOROLL" function will only be enabled when the user depresses the corresponding keys for a certain period of time.

#### 2.4.1 General/Configuration

| 12       | STATUS / ALARM | STATUS / ALARM                                                                                                    |
|----------|----------------|----------------------------------------------------------------------------------------------------|
|          | Color: blue    | <ul> <li>Normal operation: <u>STATUS / ALARM</u> - By pressing this button, one navigates through the display of operating and alarm messages.</li> <li>Configuration: <u>STATUS / ALARM</u> - A jump is made to the next configuration screen. If the value originally displayed has been changed via the "U SELECT" or "PARAMETER" push-buttons the newly set value is saved by pressing the "STATUS / ALARM" push-button once. By pressing this push-button again, the user causes the system to display the next configuration screen.</li> </ul>                                                                                                    |
| 13       | U SELECT       | U SELECT                                                                                                    |
|          | Color: blue    | <ul> <li>Normal operation: <u>U SELECT</u> - By pressing this push-button, the generator and mains voltage display is moved forwards. Note: If this push-button is pressed for at least 5 seconds, the counter that can currently be seen in the display is (re)set.</li> <li>Configuration: <u>U SELECT</u> - With this push-button, the number at which the cursor is currently located is increased by one U SELECT. The increase is restricted by the admissible limits (see list of parameters included in the appendix). In case the maximum number is reached which can be set, the number automatically returns to the lowest admissible number.</li> </ul> |
| 14       | PARAMETER      | PARAMETER                                                                                                    |
|          | Color: blue    | <ul> <li>Normal operation <u>PARAMETER</u> - By pressing this push-button, the individual set-point values are displayed. The displayed setpoint values can be adjusted with the " + " or " - " push-buttons. Certain setpoint values, which are entered into the item from external sources, can only be viewed.</li> <li>Configuration <u>PARAMETER</u> - This push-button is used to move the cursor one position to the right. When the last right-hand position is reached, the cursor automatically moves to the first position left-hand of the value to be entered.</li> </ul>                                                                              |
| 15<br>14 | + /-           | +/-                                                                                                    |
| 16       | Color: blue    | By pressing the " + " or " - " push-buttons, the setpoint selected via the "PARAME-<br>TER" push-button is changed accordingly. Only those values which are available in<br>the relevant operating mode and which were switched on during configuration<br>can be changed. If the two push-buttons are depressed simultaneously, the lamp<br>test is activated.                                                                                                    |

#### 2.4.2 Operation Of The Power Circuit Breakers

| 17 | GCB ON / GCB OFF<br>Color: green/red | Close GCG / open GCB                                                                                                    |
|----|--------------------------------------|----------------------------------------------------------------------------------------------------|
| 18 |                                      | Note: Only enabled if operating mode MANUAL or TEST has been selected.<br>GCB ON Depending on which power circuit breaker logic has been set, the<br>GCB can be closed by pressing the "GCB ON" push-button. This<br>process can be aborted if the "GCB OFF" or "MCB ON" push-<br>button is actuated or the operating mode is changed. |
|    |                                      | GCB OFFBy pressing the "GCB OFF" push-button, the generator power circuit<br>breaker can (depending on the power circuit breaker logic) be<br>opened, or synchronization of the GCB can be aborted if started.                                                                                                    |
| 19 | [PCM1-M] MCB ON /                    | Close MCB / open MCB (only available in [PCM1-M])                                                                                                    |
| 20 | Color: green/red                     | Note: Only enabled if operating mode MANUAL or TEST has been selected.<br>MCB ON Depending on which power circuit breaker logic has been set, the<br>MCB can be closed by pressing the "MCB ON" push-button. This<br>process can be aborted if the "MCB OFF" or "GCB ON" push-<br>button is actuated or the operating mode is changed. |

MCB OFF......By pressing the "MCB OFF" push-button, the mains power circuit breaker can (depending on the power circuit breaker logic) be

opened, or synchronization of the MCB can be aborted if started.

TD\_PCM1x\_Packages\_Function/Operation\_08.04\_GB

#### 2.4.3 Operating Mode Select Switch

### 21 AUTOMATIC Operating mode AUTOMATIC

Color: gray

The engine is automatically started and stopped, and the power circuit breakers are automatically actuated. The two control inputs "Automatic 1" and "Automatic 2" are used to specify various modes in "AUTOMATIC" operating mode (also see description of control inputs). Emergency power and sprinkler operation is carried out regardless of the status of the discrete inputs "Automatic 1" and "Automatic 2". Discrete input "Automatic 1" set:

Active (real) power setpoint 1 is adjusted.

Discrete input "Automatic 2" set:

Active (real) power setpoint 2 or an external setpoint (0/4..20 mA,

0..5/10 Vdc or interface) is adjusted (can be selected in configuration mode).

**i** 

## NOTE

In this configuration changeover between the operating modes MANUAL, AUTOMATIC and TEST can be blocked via the discrete input [D02] (terminal 63).

| 22          | MANUAL                                                                                                    | Operating mode MANUAL                                                                                                    |
|-------------|----------------------------------------------------------------------------------------------------|----------------------------------------------------------------------------------------------------|
| Color: gray | Using "MANUAL" operating mode, the push-buttons can be activated to control the equipment manually. The automatic control of the power circuit breakers and the genset are blocked. Important automatic processes continue to remain in operation (e. g. engine monitoring and the mains watchdog function for operation in parallel with the mains). Sprinkler and emergency power operation are not active. An emergency or Sprinkler operation which has been activated before changing to operating mode MANUAL will be maintained. |                                                                                                    |
| 23          | START / STOP                                                                                                    | Engine start/stop                                                                                                    |
| 24          | Color. green/red                                                                                                    | <b>START</b> Using this push-button the engine is started in MANUAL operating mode. The starter and the operating magnet are activated by pressing the push-button, whereby the starter is de-activated after the firing speed has been reached, and the operating magnet remains nicked up. The push-button can now be enabled |

#### **TEST** Operating mode **TEST**

Color: gray

25

|    |            | By actuating the "TEST" push-button, the engine is started, and engine monitoring is activated. No power circuit breakers are operated. This is carried out in the event of mains failure and when emergency power is switched on.                                                                                                    |
|----|------------|----------------------------------------------------------------------------------------------------|
|    |            | <ul> <li>Start of a load test A load test is enabled via the actuation of the "GCB ON" push-button. In addition to the functions of "TEST" mode, the GCB is synchronized or the MCB is opened according to the CB logic and the GCB is then switched to the black busbar. The power can be changed by actuating the setpoint value push-buttons.</li> <li>End of a load test The "LOAD TEST" can be terminated by actuating the "GCB OPEN" or "MCB ON" push-button (depending on power circuit breaker logic). In "STOP" or "AUTOMATIC" mode without request signal, the genset is stopped with a reduction of power.</li> </ul> |
| 26 | 0 (STOP)   | Operating mode STOP                                                                                                    |
|    | Color: red | By selecting the "STOP" mode, the genset is always shut down. The shutdown pro-<br>cedure is as follows:                                                                                                    |

Stopping process:

- the "STOP" mode is selected,
- the real power is reduced,
- the GCB is opened at 5 % of the rated generator real power,
- coasting is carried out according to the parameters in order to cool the engine.

If the discrete input at terminal 64 is configured as control input using the parameter "Op.mode blocked by Ter.63" and energized, it is possible for units with Package PO1 from version 4.3010 to select the operation mode externally using the control inputs at terminals 127 and 128. The functionality is described in the following table:

| Operation     | Input          | Input          | Function                                                                                                    |
|---------------|----------------|----------------|----------------------------------------------------------------------------------------------------|
| mode blocked  | STOP           | AUTOMATIC      |                                                                                                    |
| (terminal 63) | (terminal 127) | (terminal 128) |                                                                                                    |
| de-energized  | not applicable | not applicable | The operation mode can be selected using the buttons at the front of the PCM. (The terminals 127/128 have no effect.)                                                                    |
| energized     | de-energized   | de-energized   | No change in operation mode. After connecting the supply voltage,<br>the unit is in STOP operation mode. The operation mode selection<br>buttons at the front of the PCM are blocked.    |
| energized     | energized      | de-energized   | The STOP operation mode is activated. After connecting the supply voltage, the unit is in STOP operation mode. The operation mode selection buttons at the front of the PCM are blocked. |
| energized     | de-energized   | energized      | The AUTOMATIC operation mode is activated. After connecting the supply voltage, the unit changes to AUTOMATIC operation mode via STOP.                                                   |
| energized     | energized      | energized      | The STOP operation mode is activated. After connecting the supply voltage, the unit is in STOP operation mode. The operation mode selection buttons at the front of the PCM are blocked. |

Table 2.1: Function - external operation mode selection

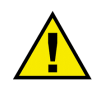

# WARNING

The engine may start unintentionally if an alarm, which caused the engine to shut down, is acknowledged and an enabling is still present. Before acknowledging the alarm, check the cause of the alarm, in order to protect operating personnel located in the vicinity of the system against injuries, and to protect the engine against unintentional destruction.

⇒ If the cause of the alarm is not known or is unclear, NEVER press the acknowledge push-button! The destruction of the engine cannot otherwise be ruled out !

27

#### **RESET** Acknowledgement

Color: blue

With this button the alarm messages are acknowledged, i. e., the alarm indications on the LC display disappear and the "Alarm" LED goes out. The operating variable display is set on the basic screen. Alarm class F2 and F3 alarms can only be acknowledged in the "STOP" and "MANUAL" operating modes..

#### 2.5 LC Display

#### 28 LC-Display LC display

The LC display shows messages and values, depending on the respective mode applied. In configuration mode, the individual parameters are displayed and changed. In Automatic mode the operating variables (e.g. voltages and currents) can be called up.

# 3 Display

#### 3.1 Measuring Values

#### 3.1.1 First Display Line

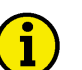

NOTE

By using the button "U SELECT" the different voltages can be displayed.

| Display in automatic mode, first line: measuring value |                                                          |                                                       |
|--------------------------------------------------------|----------------------------------------------------------|-------------------------------------------------------|
| <br>The following measuri<br>• "xxxx" - generator vo   | ng values are displayed (d<br>Itage depending of the LEI | epending on the LEDs UL1/UL2/UL3):<br>Ds UL1/UL2/UL3: |
| UL1 illuminates                                        | line-to-neutral voltage                                  | U <sub>11-N</sub> ;                                   |
| UL2 illuminates                                        | line-to-neutral voltage                                  | U <sub>12-N</sub> ;                                   |
| UL3 illuminates                                        | line-to-neutral voltage                                  | $U_{12:N}$                                            |
| UL1+UL2 illum.                                         | line-to-line voltage                                     | U <sub>1112</sub> ;                                   |
| UL2+UL3 illum.                                         | line-to-line voltage                                     | $\bigcup_{1212}^{1122}$                               |
| UL3+UL1 illum.                                         | line-to-line voltage                                     | $\bigcup_{1211}^{1213}$                               |
| <ul> <li>"yyy" - generator cur</li> </ul>              | rents (line currents $I_{L1}$ , $I_{L2}$ and             | d I <sub>L3</sub> ).                                  |

TD\_PCM1x\_Packages\_Function/Operation\_08.04\_GB

#### 3.1.2 Direction Of Power

If the item's current transformers are wired according to the pin diagram shown, the following values are displayed:

- Positive generator real power...... The generator supplies real power.
- Inductive gen. power factor  $\phi$  ....... The generator is overexcited and supplies inductive re-active power.
- Positive mains real power ......Real power is supplied to the mains.
- Inductive mains power factor  $\phi$ ...... The mains receives inductive re-active power.

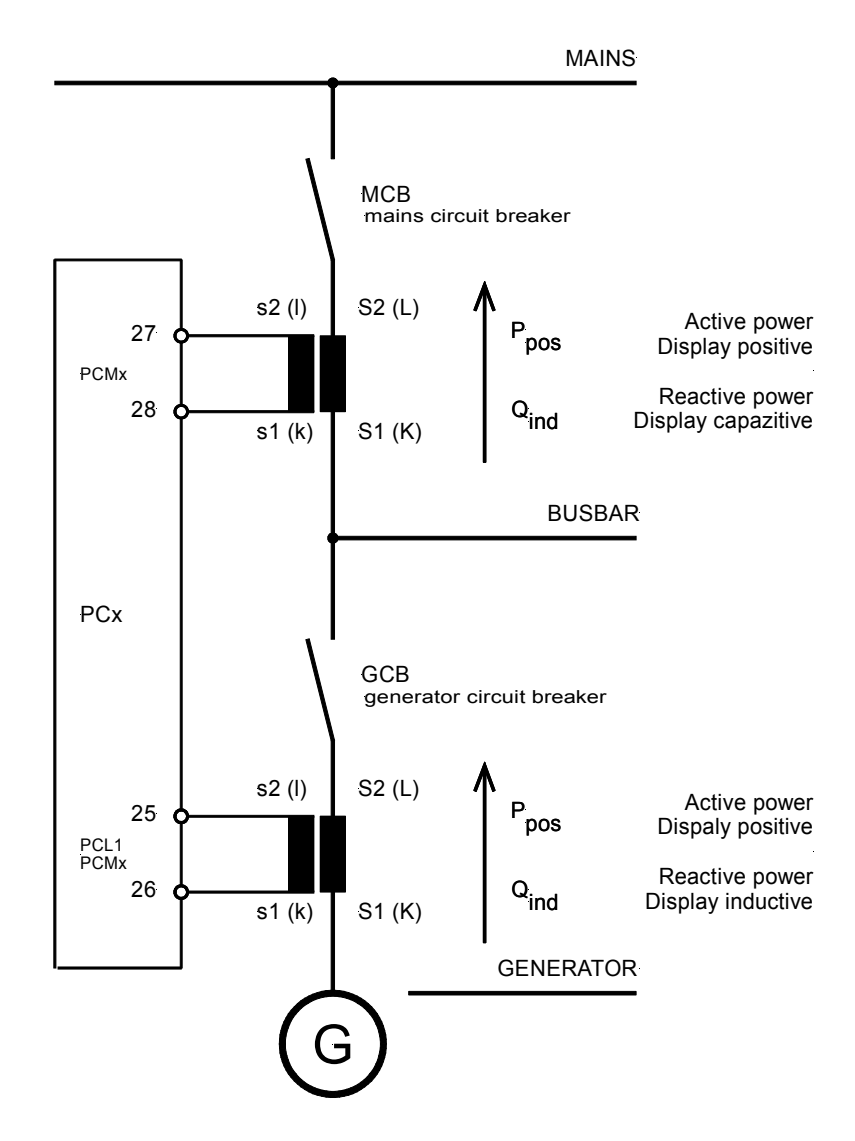

Figure 3.1: Direction of power

#### 3.1.3 Second Display Line

# i

# NOTE

The second line can be scrolled using the "STATUS / ALARM" push-button. It is also possible, to scroll through any alarms that may be present using the "STATUS / ALARM" push-button.

These display screens are displayed in succession by pressing the "STATUS / ALARM" push-button. When the last display screen has been reached, the basic screen is displayed. If alarms have occurred, their message texts are displayed in the sequence of their occurrence in the display screens before the basic screen. If item functions are active (e. g. synchronization of the GCB), the basic screen is superimposed with the corresponding message (e. g. "synchronization"). Following the termination of the item function, the basic screen is displayed again.

. ..

|                                                                                                    | Display in automatic                                                                                        | mode, second line: measuring value                                                                                                    |  |
|----------------------------------------------------------------------------------------------------|----------------------------------------------------------------------------------------------------|----------------------------------------------------------------------------------------------------|--|
| ****                                                                                                    | Instead of <b>"xxxxxxxxx"</b> the following measuring values are displayed:                                 |                                                                                                    |  |
|                                                                                                    | the maximum generator cu<br>the four alarm messages v<br>the time/the date (PO1)<br>the energy counter kWh. | urrent (slave pointer),<br>vhich occurred first,                                                                                                    |  |
| Succession<br>O (Basic display)                                                                                                    | Display<br><br>Gen 0,00 0000kW                                                                              | Description<br>Generator power factor $\phi$ ,<br>Generator actual real power                                                                                                    |  |
| 1                                                                                                    | max. Gen.strom                                                                                              | Slave pointer (maximum generator current)                                                                                                    |  |
| 2                                                                                                    | <br>Uhrzeit                                                                                                 | Time (Package PO1)                                                                                                    |  |
| 3 (Pickup = ON)                                                                                                    | Gen. 0000U/min                                                                                              | Engine speed (Pickup is activated)                                                                                                    |  |
| <ul> <li>4.1<br/>(alternative to 4.2/4.3)</li> <li>4.2<br/>(alternative to 4.1/4.3)</li> <li>4.3<br/>(alternative to 4.1/4.2)</li> </ul> | P (Netz) 0000kW<br>                                                                                         | Mains actual real power (measured)<br>Mains power factor φ<br>Mains actual real power (calculated; + = Export, - = Import)<br>Mains actual real power (measured by PCN4 ;<br>PCM1-GP01) |  |
| 5                                                                                                    | Netzstrom: 0000 A                                                                                           | Mains current (measured)                                                                                                    |  |
| 6.1<br>(alternativ zu 6.2)<br>6.2<br>(alternativ zu 6.1)                                                                                 | Netzspg.: 0000 V<br>Netz-Entk: 0000 V                                                                       | Mains voltage (measured)<br>Mains voltage after the mains decoupling (measured by<br>PCN4; <b>PCM1-GP01</b> )                                                                           |  |

| Succession | Display              | Description                                                                                                    |
|------------|----------------------|----------------------------------------------------------------------------------------------------|
| 7          |                      | Actual value of the analog inputs (this display depends on the configuration of the analog input; <b>P01</b> )                              |
| 8          |                      | Generator re-active power (is determined via the current of phase L1; even if power measurement is selected "three-phase"),                 |
| 9          |                      | Generator active energy                                                                                                    |
| 10         | <br>Betrieb: 000000h | Operating hours                                                                                                    |
| 11         | Wartung in 0000h     | Time remaining until the next maintenance call                                                                                              |
| 12         |                      | Engine start counter                                                                                                    |
| 13         | Batterie: 00,0 V     | Battery voltage (supply voltage)                                                                                                    |
| 14         | Teilnehmer: 00       | CAN bus participants (on the load share)                                                                                                    |
| 15         |                      | Alarm messages (maximum of 4, further alarm messages are<br>displayed first, after one or more of the first four have been<br>acknowledged) |
| 16         | <br>xxxxxxxx         | Currently carried out action (e.g. synchronization) or current alarm. – Please notice the description on page 22 & 28.                      |

#### 3.2 **Service Display**

| Service display                                     | Service display ON/OFF                                                                                                    |  |
|-----------------------------------------------------|----------------------------------------------------------------------------------------------------|--|
| only visible, while<br>configuration mode is active | <ul> <li>ONThe following three screens are displayed (the voltages and frequencies of the busbar, the mains and the generator are displayed). In addition, the controller outputs and the switching states of the power circuit breakers during synchronization are displayed. According to the used hardware (with/without current transformer), different screens are displayed.</li> <li>OFF</li></ul> |  |

#### 3.2.1 Service Display On Synchronous Generators

#### Double voltage and double frequency display

The generator and busbar voltage and frequency are displayed. The phase angle between the generator and busbar is displayed by the synchroscope (LED strip): B.....Busbar voltage and frequency. G.....Generator voltage and frequency.

configuration mode is active

B 00.0kV 00.00Hz G 00,0kV 00.00Hz

only visible, while

M 00,0kV 00.00Hz B 00,0kV 00.00Hz

> only visible, while configuration mode is active

Double voltage and double frequency display

The mains and busbar voltage and frequency are displayed. The phase angle between the mains and busbar is displayed by the synchroscope (LED strip): M.....Mains voltage and frequency. B.....Busbar voltage and frequency.

The generator and busbar voltage and frequency are displayed. The phase angle between the generator and busbar is displayed by the synchroscope (LED strip):

#### 3.2.2 Service Display On Asynchronous Generators

#### **Remanence 0.00Hz** G 00.0kV 00.00Hz

only visible, while configuration mode is active

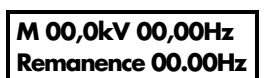

only visible, while configuration mode is active Double voltage and double frequency display

G.....Generator voltage and frequency. Remanence ... Frequency of the remanence voltage

Double voltage and double frequency display

The mains and busbar voltage and frequency are displayed. The phase angle between the mains and busbar are displayed by the synchroscope (LED strip): M.....Mains voltage and frequency Remanence ... Frequency of the remanence voltage

# 3.2.3 Status Of Power Circuit Breakers And Relays During Synchronization

| Rel.: MCB                             | Status of power circuit breakers and relays of the controllers |                                                                                                    |                                                                                                    |
|---------------------------------------|----------------------------------------------------------------|----------------------------------------------------------------------------------------------------|----------------------------------------------------------------------------------------------------|
| <b>f U GCB</b><br>only visible, while | The display shows the power circuit breake                     | ne actual relay states of the controll<br>ers during synchronization.                                                                                                    | er outputs and the signals to the                                                                                                    |
| configuration mode is active          | f+<br>U+<br>MCBOn<br>GCBOn<br>Off                              | Frequency controller RAISE<br>Frequency controller LOWER<br>Voltage controller RAISE<br>Voltage controller LOWER<br>Connect pulse of the MCB<br>Disconnect pulse of the MCB<br>Connect pulse of the GCB<br>Disconnect pulse of the GCB | Terminal 8/9<br>Terminal 8/10<br>Terminal 11/12<br>Terminal 11/13<br>Terminal 16/17<br>Terminal 39/40<br>Terminal 14/15<br>Terminal 41/42 |

#### 3.3 Operating Conditions

| GB                 | Synchron. GCB                | Operating mode: GCB is synchronized (Synchronous generators)                                                                                                    |
|--------------------|------------------------------|----------------------------------------------------------------------------------------------------|
| D                  | Synchron. GLS                | The GCB will be synchronized and will be closed when the synchronous condi-<br>tions are met. Synchronization will be carried out, if generator voltage and busbar<br>voltage are present.                                                           |
| GB                 | Synchron. MCB                | Operating mode: MCB is synchronized (Synchronous generators)                                                                                                    |
| D                  | Synchron. NLS<br>[PCM1-M]    | The MCB will be synchronized and will be closed when the synchronous condi-<br>tions are met. Synchronization will be carried out, if busbar voltage and mains<br>voltage are present.                                                               |
| GB                 | Synchron. Extern             | Operating mode: MCB is synchronized                                                                                                    |
| D                  | Synchron. Extern<br>[PCM1-G] | In order to enable the synchronization of an external circuit breaker, the busbar frequency will be controlled slightly oversynchronusly (with df max/2) to the mains.                                                                               |
| GB                 | Close GCB                    | Operating mode: Switch on GCB (Asynchonous generators)                                                                                                    |
| D                  | Zuschalten GLS               | The GCB will be closed when the connect conditions are met. The connection will be carried out, if the generator frequency has reached the limit value.                                                                                              |
| GB                 | Dead bus st.GCB              | Operating mode: Close GCB "black" (Synchronous generators)                                                                                                    |
| D                  | Schwarzst. GLS               | The GCB is closed "black", if generator voltage is present and busbar voltage is not present.                                                                                                    |
| GB Dead bus st.MCB |                              | Operating mode: Close MCB "black" (Synchronous generators)                                                                                                    |
| D                  | Schwarzst. NLS<br>[PCM1-M]   | The MCB is closed "black", if mains voltage is present and busbar voltage is not present.                                                                                                    |
| GB                 | Start                        | Operating mode: Start engine                                                                                                    |
| D                  | Anlassen                     | The engine is started by reason of an automatically (e.g. mains failure), a partly automatically (e.g. apply terminal 6 "Start engine") or a manually status (e.g. pressing button "START").                                                         |
| GB                 | Preglow                      | Operating mode: Preheating (Diesel engine)                                                                                                    |
| D                  | Vorglühen                    | The diesel engine is preheated for a certain time (for it one of the control relays will be closed).                                                                                                    |
| GB                 | Turning                      | Operating mode: Purging operation (Gas engine)                                                                                                    |
| D                  | Spülvorgang                  | In order to combust the remaining gas in the engine completely (and to prevent a backfiring or deflagration when switching on the ignition), the engine will be revolved by the starter before switching on the ignition.                            |
| GB                 | Ignition                     | Operating mode: Ignition ON (Gas engine)                                                                                                    |
| D                  | Zündung                      | The ignition is activated.                                                                                                    |
| GB                 | Governor down                | Operating mode: Drive governor down (Diesel engine)                                                                                                    |
| D                  | Grundstellung                | The speed controller outputs an "n" signal before starting the engine to drive the connected speed governor to its initial position. If this would not be performed, the engine would follow a steep speed curve and be switched off with overspeed. |

| GB | Aux.serv.prerun  | Operating mode: Auxiliary operation Pre-run                                                                                                    |  |  |
|----|------------------|----------------------------------------------------------------------------------------------------|--|--|
| D  | Vorl.Hilfsbetr.  | Before each starting procedure (except of an emergency operation) one of the re-<br>lays keeps picked up as long as this message is monitored. With it external instal-<br>lations can be prepared on the engine start (e.g. open sunblind, start cooling wa-<br>ter pumps etc.). |  |  |
| GB | Aux.serv.postrun | Operating mode: Auxiliary operation Coasting                                                                                                    |  |  |
| D  | Nachl.Hilfsbefr. | After the engine stops one of the relays keeps picked up, until this message ex-<br>pires. With it e.g. hot cooling water will be pumped out of the engine and will be<br>still cooled down after the stop.                                                                       |  |  |
| GB | Start-Pause      | Operating mode: Pause between two start attempts                                                                                                    |  |  |
| D  | Start-Pause      | An interrupted starting process is displayed.                                                                                                    |  |  |
| GB | Testmode         | Operating mode: TEST                                                                                                    |  |  |
| D  | Probebetrieb     | The operating mode TEST is selected and the display appears alternately with the currently carried out action.                                                                                                    |  |  |
| GB | Load test        | Operating mode: Load test                                                                                                    |  |  |
| D  | Lastprobebetrieb | In operating mode TEST, load test is carried out after the button "GCB ON" was operated.                                                                                                    |  |  |
| GB | Emergency run    | Operating mode: Emergency                                                                                                    |  |  |
| D  | Notstrom         | Emergency power was identified and carried out.                                                                                                    |  |  |
| GB | Mains settl.000s | Operating mode: Mains settling time                                                                                                    |  |  |
| D  | Netzber. 000s    | The displayed message shows the mains settling time following a mains failure.<br>There is shown the remaining mains setting time.                                                                                                    |  |  |
| GB | Sprinkler        | Operating mode: Sprinkler operation                                                                                                    |  |  |
| D  | Sprinklerbefrieb | Sprinkler operation is carried out.                                                                                                    |  |  |
| GB | Sprinkler shutd. | Operating mode: Sprinkler coasting                                                                                                    |  |  |
| D  | Sprinkler Nachl. | Following sprinkler operation, the engine operates without load for 10 minutes.<br>This message is shown in the display during this period.                                                                                                    |  |  |
| GB | Cool down 000s   | Operating mode: Engine coasting                                                                                                    |  |  |
| U  | Nachlaut 000s    | No-load operation (engine cooling) prior to engine shutdown is displayed with this message. There is also shown the remaining coasting time.                                                                                                    |  |  |
| GB | Stop engine!     | Operating mode: Engine stop!                                                                                                    |  |  |
| D  | Motor Stop!      | When stopping the engine, a starting block is set for 10 seconds on negative de-<br>viation from the firing speed. This message displays the operating condition.                                                                                                    |  |  |
| GB | Unloading        | Operating mode: Power reduction                                                                                                    |  |  |
| U  | Leisfungsred.    | Power reduction is carried out. For this reason the generator power is reduced via a linear ramp.                                                                                                    |  |  |

# NOTE

i

The texts "Sprinkler operation", "Emergency power", "Test", "Load test" and "Sprinkler+Emergency power" are alternately displayed with the basic display screen. If one of these texts is active, the actuation of the "STATUS / ALARM" pushbutton switches to the continuous display of the basic display screen. This can be undone again by actuating the "RE-SET" push-button.

| GB | Sprinkler+Emerg. | Operating mode: Sprinkler operation and emergency operation                                                                           |  |
|----|------------------|----------------------------------------------------------------------------------------------------|--|
| D  | Sprinkler+Notstr | Both the sprinkler operation and the emergency power functions are active. Both functions are executed according to their parameters. |  |

# GB Start without CB Operating mode: Start engine without closing GCB Start ohne GLS

Via the discrete input terminal 6 the engine is started without closing the GCB (normally after the period of delayed engine monitoring the GCB will be closed either after synchronizing or with a blackstart).

#### 3.4 Counter

#### 3.4.1 Reset Maintenance Call

|         | Reset maintenance call                                                                                                    |
|---------|----------------------------------------------------------------------------------------------------|
| WARTUNG | Following the maintenance interval (adjusted during configuration by the service staff) the alarm message shown on the left is output in the display. Additionally the LED "Alarm" flashes and the relay "Centralized alarm" (horn) picks up.                                                                                                 |
|         | To acknowledge this alarm message and to reset the service counter on the adjusted value, the following procedure applies:                                                                                                    |
|         | <ol> <li>Acknowledge the horn message with a short pressure (short acknowledgement) on the<br/>button "RESET" (the relay "Centralized alarm drops out). Acknowledgement of the alarm<br/>message "Maintenance" is not possible at that time, this occurs to a later point of time.</li> </ol>                                                 |
|         | 2.) Carry out the maintenance of the installation.                                                                                                    |
|         | <ul> <li>3.) Acknowledge the maintenance call as follows:</li> <li>Navigate by using the button "STATUS / ALARM" up to display "Wartung in OOOh".</li> <li>Press the button "U SELECT" for 10 seconds.</li> <li>The new maintenance interval is indicated.</li> <li>Press the button "RESET" – with it the alarm message is reset.</li> </ul> |
|         | Notes:                                                                                                    |
|         | <ul> <li>Op to somware version 3.4xxx acknowledgement occurs via builton RESET. Between version 3.4xxx and 4.0xxx code level 1 is necessary to acknowledge the maintenance message.</li> <li>The code level 1 expires automatically after 2 hours.</li> </ul>                                                                                 |
|         | • If the maintenance work is finished before the expiry of maintenance interval (the mes-<br>sage "Alarm" is not appear) you can reset the service counter according to the proce-<br>dure described above.                                                                                                    |
|         | • If the number of hours until the next maintenance call shall be changed please contact                                                                                                    |

- If the number of hours until the next maintenance call shall be changed, please contact the service staff.
- The service counter can be deactivated by entering a maintenance interval of 0 hour.

## 4 Alarm Messages

#### 4.1 Alarm Classes

# 

Via the activation of "Sprinkler operation" (terminal 6), alarm classes F2 and F3 are converted to alarm class F1. Exception: terminal 34 (or terminal 61, if terminal 34 is not available) and overspeed.

#### Alarm class F2 and alarm class F3 $\Rightarrow$ Alarm class F1

The monitoring functions are divided into four alarm classes:

- FO Warning alarm This alarm does not lead to an interruption of the operation. An alarm message is displayed without a centralized alarm.
  - $\rightarrow$  Alarm text.
- F1 Warning alarm This alarm does not lead to an interruption of the operation. A centralized alarm will be output.
   Alarm text + flashing "alarm" LED + group alarm relay (horn).
- F2 Triggering alarm This alarm leads to the shutdown of the engine. First the real power is reduced before the GCB is opened.

→ Alarm text + flashing "alarm" LED + group alarm relay (horn) + coasting.

- F3 Triggering alarm This alarm leads to the immediate opening of the GCB and to the shutdown of the engine.
  - → Alarm text + flashing "alarm" LED + group alarm relay (horn) + shutdown.

#### 4.2 Acknowledge Alarm Messages

## WARNING

The engine may start unintentionally if an alarm, which caused the engine to shut down, is acknowledged and an enabling is still present. Before acknowledging the alarm, check the cause of the alarm, in order to protect operating personnel located in the vicinity of the system against injuries, and to protect the engine against unintentional destruction.

⇒ If the cause of the alarm is not known or is unclear, NEVER press the acknowledge push-button! The destruction of the engine cannot otherwise be ruled out !

By pressing the "RESET" push-button, the output of the centralized alarm and the alarm messages on the LC display are acknowledged according to the following logic:

### NOTE

In order to acknowledge alarm messages via terminal 6, the "acknowledgement" function must be assigned to this terminal.

An alarm cannot be acknowledged until its reason has been removed.

Horn: After 2 minutes the horn is reset regardless of the acknowledgement of an alarm. Interface: All internal errors are conveyed via the interface.

# NOTE

By acknowledging the alarms via the interface there is no difference of "short acknowledge" and "long acknowledge". After 0.1 s it will be "long acknowledged".

#### 4.2.1 Short acknowledgement (< 2,5 s)

#### Meaning

- The "RESET" push-button is pressed for 0.5 s < t < 2.5 s or
- the terminal 6 is set for 0.5 s < t < 2.5 s.

#### Result

• The LED "alarm" is continually illuminated.

| Acknowledgement via |            |      | Operatir  | ng mode |        |
|---------------------|------------|------|-----------|---------|--------|
| Button "RESET"      | Terminal 6 | STOP | AUTOMATIC | TEST    | MANUAL |
| ]                   | Х          | ]    | 1         | 1       | 1      |
| 0                   | 1          | 1    | 1         | 0       | 0      |

1 = set, 0 = not set, x = 0 or 1, without importance

Table 4.1: Alarms – Short acknowledgement

#### 4.2.2 Long acknowledgement (>2,5 s)

#### Meaning

- The "RESET" push-button is pressed for t > 2.5 s or
- terminal 6 is set for t > 2.5 s or
- the acknowledgement bit is set via the interface.

#### Result

- The LED "Alarm" switches off, F1 F3
- the group alarm relays F1 and F3 are reset and
- the display messages are acknowledged, if no alarms are present. A present alarm cannot be acknowledged.

|                     | Table for warning alarms (alarm class 0 and 1), if no alarm of alarm class 2 or 3 is present |           |      |           |         |        |
|---------------------|----------------------------------------------------------------------------------------------|-----------|------|-----------|---------|--------|
| Acknowledgement via |                                                                                              |           |      | Operatir  | ng mode |        |
| Button "RESET"      | Terminal 6                                                                                   | Interface | STOP | AUTOMATIC | TEST    | MANUAL |
| 1                   | Х                                                                                            | х         | ]    | 1         | 1       | 1      |
| 0                   | 1                                                                                            | х         | 1    | 1         | 0       | 0      |
| 0                   | 0                                                                                            | ]         | 0    | 1         | 0       | 0      |

1 = set, 0 = not set, x = 0 or 1, without importance

Table 4.2: Alarms – Long acknowledgement – Table for warning alarms

|                | Table for alarms causing a shutdown (alarm class 2 and 3) |           |      |           |         |        |
|----------------|-----------------------------------------------------------|-----------|------|-----------|---------|--------|
| A              | Acknowledgement via                                       |           |      | Operatir  | ıg mode |        |
| Button "RESET" | Terminal 6                                                | Interface | STOP | AUTOMATIC | TEST    | MANUAL |
| 1              | ×                                                         | ×         | 1    | 0         | 1       | 1      |
| 0              | 1                                                         | х         | 1    | 1         | 0       | 0      |
| 0              | 0                                                         | ] *)      | 0    | 1         | 0       | 0      |

1 = set, 0 = not set, x = 0 or 1, without importance

Table 4.3: Alarms – Long acknowledgement - Table for alarms causing a shutdown

\*) only if the parameter "Quit F2, F3 via interface" is enabled

#### 4.2.3 Alarm Messages

# i

NOTE

The alarm messages can be scrolled in the second line using the "STATUS / ALARM" push-button.

#### Display in automatic mode, second line: Alarms

# 

If alarms occur, the corresponding alarm messages are displayed in the lower line of the LC display according to the following list:

| Type of alarm                                         | Alarm- | Alarm text        | Relay output (Terminal) |
|-------------------------------------------------------|--------|-------------------|-------------------------|
|                                                       | class  |                   |                         |
| Engine overspeed (Pickup)                             | F3     | Over speed        |                         |
| Generator overfrequency                               | F3     | Over frequency    |                         |
| Generator underfrequency                              | F3     | Low frequency     |                         |
| Generator overvoltage                                 | F3     | Gen.overvolt.     |                         |
| Generator undervoltage                                | F3     | Gen.undervolt.    |                         |
| Generator overcurrent level 1                         | F3     | Gen.overcurr. 1   |                         |
| Generator overcurrent level 2                         | F3     | Gen.overcurr. 2   |                         |
| Reverse/reduced load                                  | F3     | Revers/min.power  |                         |
| Overload                                              | F2     | Gen.overload      |                         |
| Load imbalance                                        | F3     | Asymmetric load   |                         |
| Mains overvoltage                                     | FO     | Mains-overvolt    |                         |
| Mains undervoltage                                    | FO     | Mains-undervolt.  |                         |
| Mains overfrequency                                   | FO     | Mains-overfreq.   |                         |
| Mains underfrequency                                  | FO     | Mains-underfreq.  | Description             |
| Mains phase shift                                     | FO     | Vectorjump        | in chapter "Alarm"      |
| Battery undervoltage                                  | F1     | Batt.undervolt.   | on page 28              |
| GCB synchronization time monitoring (syn.)            | F1     | GCB syn.failure   |                         |
| MCB synchronization time monitoring (syn.)            | F1     | MCB syn.failure   | Group alarm             |
| Switching to black busbar time monitoring             | F1     | Failure df/dVmax. | via the                 |
| Mechanical GCB malfunction on closing                 | F1     | GCB close failure | Relay manager           |
| Mechanical MCB malfunction on closing                 | F1     | MCB close failure | with the                |
| Mechanical GCB malfunction on opening                 | F1     | GCB open failure  | parameter 85            |
| Mechanical MCB malfunction on opening                 | F1     | MCB open failure  |                         |
| Faulty ref. power zero control with interch. syn. GCB | F1     | Power not zero    |                         |
| Maintenance call                                      | F1     | Service           |                         |
| Interface monitoring X1X5                             | F1     | Interf.err.X1X5   |                         |
| Interface monitoring Y1Y5                             | F1     | Interf.err.Y1Y5   |                         |
| Plausibility control Pickup/generator frequency       | F3     | Pickup/Gen.freq.  |                         |
| Shutoff malfunction                                   | F3     | Stop failure      |                         |
| Start failure                                         | F3     | Startfail         |                         |
| Unintended stop                                       | F3     | Not wanted stop   |                         |
| Add-on time GCB (asyn.)                               | F1     | GCB syn.failure   |                         |
| Add-on time MCB (asyn.)                               | F1     | MCB syn.failure   |                         |
| [PCM1-G] Fault mains decoupling with rel. 39/40       | F1     | EXT open failure  |                         |
| P rRamp GCB on failure add/stop time                  | F1     | P-rampe: open GCB |                         |

Table 4.4: Alarms – Text messages

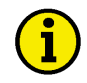

# NOTE

<u>Discrete input</u> – If a discrete input has been configured as alarm input, this will be displayed with its configured text in the display when triggered.

<u>Analog input</u> – The text, assigned in the respective mask, is displayed as alarm message. An "!" appears in front of the configured text (for limit value 1 "Warning" and limit value 2 "Shutdown"). In case of a wire break, the measuring value is overwritten with "--". An alarm with the set alarm class is issued at the same time.

| GB | Gen.undervoltage                    | Alarm message: Generator undervoltage                                                | Alarm class: 3          |
|----|-------------------------------------|--------------------------------------------------------------------------------------|-------------------------|
| D  | GenUnterspg.                        | The limit values for monitoring the generator undervoltage are riod of delay time.   | e under-run for the pe- |
| GB | Gen.overvoltage                     | Alarm message: Generator overvoltage                                                 | Alarm class: 3          |
| D  | GenUberspg.                         | The limit values for monitoring the generator overvoltage are riod of delay time.    | exceeded for the pe-    |
| GB | Low frequency                       | Alarm message: Generator underfrequency                                              | Alarm class: 3          |
| D  | GenUnterfreq.                       | The limit values for monitoring the generator underfrequency period of delay time.   | are under-run for the   |
| GB | Over frequency                      | Alarm message: Generator overfrequency                                               | Alarm class: 3          |
| D  | GenUberfreq.                        | The limit values for monitoring the generator overfrequency a period of delay time.  | re exceeded for the     |
| GB | Mains-undervolt.                    | Alarm message: Mains undervoltage                                                    | Alarm class: 0          |
| D  | Netz-Unterspg.                      | The limit values for monitoring the mains undervoltage are un of delay time.         | der-run for the period  |
| GB | Mains-overvolt.                     | Alarm message: Mains overvoltage                                                     | Alarm class: 0          |
| D  | Netz-Uberspg.                       | The limit values for monitoring the mains overvoltage are exc<br>of delay time.      | eeded for the period    |
| GB | Mains-underfreq.<br>Netz-Unterfreq. | Alarm message: Mains underfrequency                                                  | Alarm class: 0          |
| D  |                                     | The limit values for monitoring the mains underfrequency are riod of delay time.     | under-run for the pe-   |
| GB | Mains-overfreq.                     | Alarm message: Mains overfrequency                                                   | Alarm class: 0          |
| D  | Netz-Ubertreq.                      | The limit values for monitoring the mains overfrequency are e<br>riod of delay time. | xceeded for the pe-     |
| GB | Phase shift                         | Alarm message: Phase shift                                                           | Alarm class: 0          |
| D  | <sup>)</sup> Phasensprung           | The limit values for monitoring the phase shift are exceeded f<br>time.              | or the period of delay  |
| GB | Over speed                          | Alarm message: Engine overspeed                                                      | Alarm class: 3          |
| D  | Überdrehzahl                        | The limit values for monitoring the engine overspeed are exce<br>of delay time.      | eeded for the period    |

| GB | Gen.overload                                                   | Alarm message: Generator overload                                                                                                    | Alarm class: 3                                |
|----|----------------------------------------------------------------|----------------------------------------------------------------------------------------------------|-----------------------------------------------|
| D  | GenUberlast                                                    | The limit values for monitoring the generator overload are ex<br>of delay time.                                                          | xceeded for the period                        |
| GB | <ul> <li>Revers/min.power</li> <li>Rück/Minderleist</li> </ul> | Alarm message: Generator reverse-/-reduced l                                                                                             | oad Alarm class: 3                            |
| D  |                                                                | The limit values for monitoring the generator reverse-/-reduce<br>run/exceeded for the period of delay time.                             | ed load are under-                            |
| GB | Load unbalanced                                                | Alarm message: Load unbalance                                                                                                    | Alarm class: 1                                |
| D  | D Schieflast                                                   | The limit values for monitoring the load unbalance are exceeded and time.                                                                | eded for the period of                        |
| GB | Gen.overcurr. 1                                                | Alarm message: Generator overcurrent, limit v                                                                                            | alue 1 Alarm class:                           |
| D  | GenUberstrom 1                                                 | The limit values for monitoring the generator overcurrent (limic ceeded for the period of delay time.                                    | it value 1) are ex-                           |
| GB | Gen.overcurr. 2                                                | Alarm message: Generator overcurrent, limit v                                                                                            | alue 2 Alarm class:                           |
| D  | D GenÜberstrom 2                                               | The limit values for monitoring the generator overcurrent (limic ceeded for the period of delay time.                                    | it value 2) are ex-                           |
| GB | Batt.undervolt.                                                | Alarm message: Battery undervoltage                                                                                                    | Alarm class: 1                                |
| D  | BattUnterspg.                                                  | The limit values for monitoring the battery undervoltage are a of delay time.                                                            | under-run for the period                      |
| GB | <ul> <li>Pickup/Gen.Freq</li> <li>Pickup/Gen.Freq</li> </ul>   | Alarm message: Plausibility Pickup/Frequency                                                                                             | Alarm class: 3                                |
| D  |                                                                | This alarm message is shown in the display if the Pickup spe<br>ly (≈10 Hz) from the generator frequency.                                | eed deviates excessive-                       |
| GB | Interf.err. X1X5                                               | Alarm message: Interface fault X1-X5                                                                                                    | Alarm class: 1                                |
| D  | Fehl.Schnit.X1X5                                               | Interface X1X5 malfunction. External control signals cannot                                                                              | be received.                                  |
| GB | Interf.err. Y1Y5                                               | Alarm message: Interface fault Y1-Y5                                                                                                    | Alarm class: 1                                |
| D  | Fehl.Schnit.Y1Y5                                               | Interface Y1Y5 malfunction. External control signals canno                                                                               | t be received.                                |
| GB | GCB syn.failure                                                | Alarm message: Synchronization time GCB exc                                                                                              | eeded Alarm class:                            |
| D  | Synch.Zeit GLS                                                 | If the synchronization time or the connect time for the GCB I<br>this message is shown in the display. At the same time, an a<br>output. | has been exceeded,<br>alarm class F1 alarm is |
| GB | MCB syn.failure                                                | Alarm message: Synchronization time MCB exc                                                                                              | eeded Alarm class:                            |
| D  | Synch.Zeit NLS                                                 | If the synchronization time or the connect time for the MCB this message is shown in the display. At the same time, an o output.         | has been exceeded,<br>alarm class F1 alarm is |
| GB | GCB syn.failure                                                | Alarm message: Connect time GCB exceeded                                                                                                 | Alarm class: 1                                |
| υ  | Luschaltzeit GLS                                               | If the connect time of the GCB has been exceeded, this me<br>display. At the same time an alarm of alarm class F1 is outp                | ssage is shown in the put.                    |

| GB MCB syn.failure |                                                               | Alarm message: Connect time MCB exceeded                                                                                                    | Alarm class: 1                                             |
|--------------------|---------------------------------------------------------------|----------------------------------------------------------------------------------------------------|------------------------------------------------------------|
| D                  |                                                               | If the connect time of the MCB is exceeded, this message is sh<br>At the same time an alarm of alarm class F1 is output.                                                                       | own in the display.                                        |
| GB                 | EXT open failure                                              | Alarm message: Malfunction when opening an ex                                                                                                    | ternal breakerA                                            |
| D                  | D Störung EXT AUF                                             | With a changeover of the mains decoupling in the PCM1-G: M<br>mains decoupling via relay terminals 39/40.                                                                                      | Aalfunction on                                             |
| GB                 | GCBclose failure                                              | Alarm message: Malfunction when closing GCB                                                                                                    | Alarm class: 1                                             |
| D                  | Störung GLS ZU                                                | If closing of the GCB was not successful following 5 switching sage "GCB close failure" is shown in the display. At the same t class F1 alarm is output.                                       | attempts, the mes-<br>ime, an alarm                        |
| GB                 | GCB open failure                                              | Alarm message: Malfunction when opening GCB                                                                                                    | Alarm class: 1                                             |
| D                  | Störung GLS AUF                                               | If it is present 2 seconds following the "Command: GCB open" is open" is still present, the message "GCB open failure" is disp time, an alarm class F1 alarm is output.                        | pulse, "Reply: GCB<br>layed. At the same                   |
| GB                 | <b>MCBclose failure</b>                                       | Alarm message: Malfunction when closing MCB                                                                                                    | Alarm class: 1                                             |
| D                  | Störung NLS ZU                                                | If closing of the MCB was not successful following 5 switching sage "MCB close failure" is shown in the display. At the same t class F1 alarm is output                                        | attempts, the mes-<br>ime, an alarm                        |
| GB                 | <ul> <li>MCB open failure</li> <li>Störung NLS AUF</li> </ul> | Alarm message: Malfunction when opening MCB                                                                                                    | Alarm class: 1                                             |
| D                  |                                                               | If it is present 2 seconds following the "Command: MCB open"<br>MCB is open" is still present, the message "MCB open failure"<br>same time, an alarm class F1 alarm is output.                 | pulse, "Reply:<br>is displayed. At the                     |
| GB                 | Import power<>0                                               | Alarm message: Incoming power "Zero" not reac                                                                                                    | hed Alarm class:                                           |
| D                  | Bezugsleist.<>0                                               | The power circuit breaker logic "CLOSED TRANSIT" has been s<br>MCB is to be opened. If the incoming power zero cannot be a<br>time set in the "Max. start/stop ramp time" screen, this message | selected and the<br>adjusted within the<br>e is displayed. |
| GB                 | Failure df/dVmax                                              | Alarm message: Time for blackstart exceeded                                                                                                    | Alarm class: 1                                             |
| D                  | Stör. dt/dU-max.                                              | If, following starting and the expiration of the set time "GCB blo<br>the generator does not reach the voltage and frequency windo<br>this message is displayed.                               | ack start max. time"<br>w allocated to it,                 |
| GB                 | Startfail                                                     | Alarm message: Start fail                                                                                                    | Alarm class: 3                                             |
| D                  | Fehlstart                                                     | This message is output following three unsuccessful starting atte<br>tempt at starting is made. In sprinkler operation, starting is atter<br>fore this message is displayed.                   | mpts. No further at-<br>npted six times be-                |
| GB                 | Stop failure                                                  | Alarm message: Stop failure                                                                                                    | Alarm class: 3                                             |
| U                  | Abstellstörung                                                | If speed is still detected 30 seconds following the stop signal, (<br>generator frequency, the Pickup or the discrete input "Dynamo")<br>failure" is output with an F3 alarm shutoff.          | acquired by the<br>the message "Stop                       |

| GB              | Service          | Alarm message: Maintenance call                                                                                                    | Alarm class: 1                                                                                                    |
|-----------------|------------------|----------------------------------------------------------------------------------------------------|----------------------------------------------------------------------------------------------------|
| D               | <b>Wartung</b>   | $\Rightarrow$ see also "Reset Maintenance Call" on page 25.                                                                                                    |                                                                                                    |
|                 |                  | Following the expiry of the maintenance interval, the imm<br>tenance is displayed with this message.                                                                                                    | ninence of the next main-                                                                                                    |
| GB              | Not wanted stop  | Alarm message: Not wanted stop                                                                                                    | Alarm class: 3                                                                                                    |
| D               | ungewollter Stop | The engine's starting process was completed and the eng<br>sage is displayed if the generator frequency suddenly dra<br>mechanical damage. (Background note: Since the delay<br>deactivated when the firing speed is not reached, no und<br>tected. This message is not suppressed due to the delaye | gine should run. This mes-<br>ops to 0 Hz, e.g. due to<br>red engine monitoring is<br>derfrequency can be de-<br>ed engine monitoring.) |
| GB              | P-ramp: open GCB | Alarm message: Shutdown failure                                                                                                    | Alarm class: 3                                                                                                    |
| P-Rampe: GLS au |                  | If the GCB can not be opened after stopping the engine<br>"add/stop ramp max. time" this alarm message will be a<br>shows that the P control potentially has a fault).                                                                                                    | in the time range of<br>lisplayed (this message                                                                                         |

NOTE

1

The following message is no alarm message in the actual sense, but an informative message, which does not have to be acknowledged and causes no shutdown of the engine. The display disappears automatically after correcting the rotating field.

| GB | Phase sequence!  | Alarm message: Rotating field generator/mains differentdisplay o |
|----|------------------|------------------------------------------------------------------|
| D  | Drehfeld falsch! |                                                                  |

The rotating fields of generator and mains are different. Closing GCB/MCB is blocked.

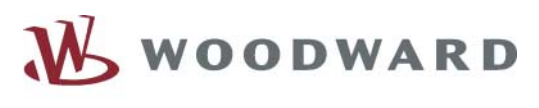

# 

#### Woodward SEG GmbH & Co. KG

Krefelder Weg 47 · D – 47906 Kempen (Germany) Postfach 10 07 55 (P.O.Box) · D – 47884 Kempen (Germany) Phone: +49 (0) 21 52 145 1

#### Internet

Homepage http://www.woodward-seg.com Documentation http://doc.seg-pp.com

#### Sales

Phone: +49 (0) 21 52 145 635 · Telefax: +49 (0) 21 52 145 354 e-mail: kemp.electronics@woodward.com

#### Service

Phone: +49 (0) 21 52 145 614 · Telefax: +49 (0) 21 52 145 455 e-mail: kemp.pd@woodward.com